# How to set PTZ control?

#### Answer:

Note: These functions are available only for the PTZ dome cameras or a box camera installed on a Pan/Tilt motor. Please see the actual model for details.

Note: Some of the lens control functions are applicable to cameras equipped with motorized lens. Note: The PTZ control buttons may vary with camera model. For the PTZ control buttons that your camera supports, see the Web interface.

| Item                                                                                                    | Description                                                                                                    |
|----------------------------------------------------------------------------------------------------|----------------------------------------------------------------------------------------------------|
| Preset                                                                                                    | Select a preset and then click <i>real</i> . The PTZ camera goes to the selected preset.                                                                                                    |
|                                                                                                    | To add a preset, click 🕂. To delete a preset, click 💼.                                                                                                    |
| Patrol                                                                                                    | <ul> <li>Select a patrol route and then click b to start patrol.</li> <li>To edit a patrol route, click .</li> <li>To add a patrol route, click .</li> <li>To delete a patrol route, click .</li> </ul> |
| +<br>-                                                                                                    | Adjust the moving speed of the PTZ camera.                                                                                                    |
|                                                                                                    | Control the direction of the PTZ camera and release the control.                                                                                                    |
| •))                                                                                                    |                                                                                                    |
|                                                                                                    | Turn on or off IR.                                                                                                    |
|                                                                                                    | Turn on or off the wiper.                                                                                                    |
| - Han - Han | Turn on or off the heater.                                                                                                    |
|                                                                                                    | Turn on or off the illuminator.                                                                                                    |
|                                                                                                    | Turn on or off snow control.                                                                                                    |
| *                                                                                                    |                                                                                                    |

#### **PTZ Control Toolbar**

| ltem                          | Description                                                                                                    |
|-------------------------------|----------------------------------------------------------------------------------------------------|
| $\mathbb{E}$                  | Adjust camera focus.                                                                                                    |
| Q Q                           | Adjust camera zoom.                                                                                                    |
| 0 0                           | Increase or decrease iris diameter.                                                                                                    |
| <b>╡╞<b>┍</b>⊿⊾<b>ч</b>∡⊾</b> | <ul> <li>Shortcut keys for PTZ control. After the mouse cursor changes to one of these shapes in live view, click and hold the left mouse button to operate the PTZ camera.</li> <li>Note: <ul> <li>Only PTZ dome cameras and PTZ cameras support this function.</li> <li>These buttons are unusable when you are using 3D positioning or digital zoom.</li> </ul> </li> </ul> |
| €€                            | Shortcut keys for zooming in or out in live view. Scroll the wheel forward to zoom in or backward to zoom out. Note: Only cameras with motorized zoom lens support this function.                                                                                                    |

## Setting Patrol by Presets Setting Presets - Add a preset

1. On the **Live View** page, click **Preset** on the control panel.

| 0 | Preset<br>Patrol |              |
|---|------------------|--------------|
|   |                  | Add Preset × |
|   |                  | Preset No.   |
|   |                  | Preset Name  |
|   |                  |              |
|   |                  | ОК Сапсе     |
|   |                  |              |
|   |                  |              |
|   |                  |              |
|   |                  |              |
|   |                  |              |

2. Adjust the camera till it points toward the desired direction.

- 3 Adjust zoom and focus as needed to obtain the optimal image.
- 4. Click + to add it as a preset. Enter a number and name for the preset and then click **OK**.

#### Setting Presets - Go to a preset

1. On the Live View page, click Preset on the control panel.

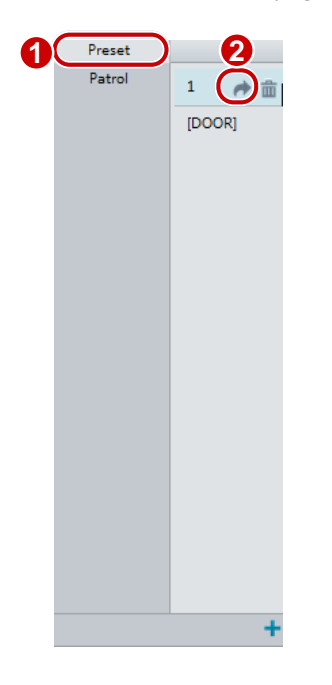

2. Click 📌 for a preset. The PTZ camera goes to the selected preset.

#### Setting Presets - Delete a preset

1. On the Live View page, click Preset on the control panel.

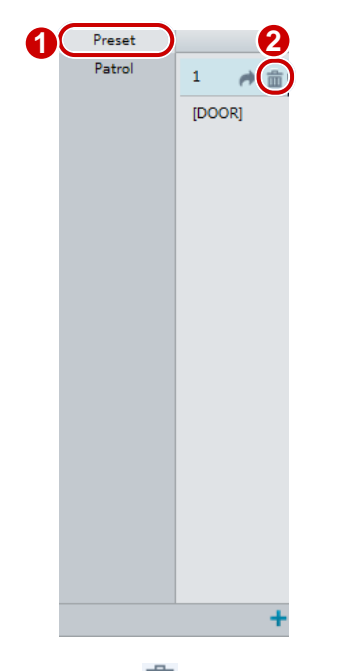

2. Click  $\overline{m}$  for a preset and then confirm the delete.

#### **Setting Patrol**

A patrol route is the track by which a PTZ camera follows when moving from a preset to the next. The length of time that a PTZ camera stays at each preset is configurable. Multiple patrol routes are allowed for a PTZ camera.

Patrol actions include going to a preset and staying at the preset for a certain amount of time before going to the next. You can set the rotation direction, zoom, rotation speed, patrol time, and stay time. The system records the route and adds it to the action list. You may select **Keep Rotating** so the PTZ camera follows the same route and patrols repeatedly.

### Add a patrol route

1. On the **Live View** page, click **Patrol** on the control panel.

| Preset |                                                                                                    |
|--------|----------------------------------------------------------------------------------------------------|
| Patrol | Add Patrol X                                                                                                    |
|        | Route ID         1           Route Name         DOOR                                                                                                    |
|        | Add     Delete     Added 2/64       Action Type     Speed     Keep Rotating     Duration(ms)/Ratio     Preset     Stay Time(ms)       Move Left     6     1     10000     10000     10000 |
|        |                                                                                                    |
|        |                                                                                                    |
|        | ~                                                                                                    |
|        | OK Cancel                                                                                                    |
|        |                                                                                                    |
|        |                                                                                                    |

## 2. Click 🕂.

3. On the **Add Patrol** page, enter the route ID and name, and then click **Add** to add a patrol action. Up to 64 actions are allowed. Each line includes two actions when action type is set to **Move Direction** and **Zoom**, so 32 actions are allowed. Use the buttons to adjust the sequence of the actions.

Patrol actions include:

- Go to a preset and stay for a certain amount of time before going to the next preset.
- Rotate at the set speed in the set direction for a certain amount of time, zoom, stay at a set position for a certain amount of time, or patrol repeatedly if **Keep Rotating** is selected.

It is recommended that the first action type is Go to Preset.

4. Click OK.

## Record a patrol route

1. On the **Live View** page, click **Patrol** on the control panel.

|   | Preset |     |  |
|---|--------|-----|--|
| 1 | Patrol |     |  |
| - |        |     |  |
|   |        |     |  |
|   |        |     |  |
|   |        |     |  |
|   |        |     |  |
|   |        |     |  |
|   |        |     |  |
|   |        |     |  |
|   |        |     |  |
|   |        |     |  |
|   |        |     |  |
|   |        |     |  |
|   |        |     |  |
|   |        |     |  |
|   |        |     |  |
|   |        |     |  |
|   |        | 2   |  |
|   |        | - Ă |  |
|   |        |     |  |

2. Click  $\stackrel{\text{def}}{=}$  to start recording the patrol route. You can adjust the direction and zoom of the camera during the recording. The system records the motion and track of the camera and adds them to the action list.

3. Click ■to finish recording. Then the patrol route is saved as a mode route automatically. You can click ▶ to start patrol or m to delete the mode route.

| Preset |        |
|--------|--------|
| Patrol | 1 🕨 🏛  |
|        | [Mode  |
|        |        |
|        |        |
|        |        |
|        |        |
|        |        |
|        |        |
|        |        |
|        |        |
|        |        |
|        |        |
|        |        |
|        | te 🙊 🕂 |
|        |        |

#### Make a patrol plan

1. On the **Live View** page, click **Patrol** on the control panel.

| 1 | [DOOR] | Patrol Plan |                            |          |     |         |           |      |       |  |
|---|--------|-------------|----------------------------|----------|-----|---------|-----------|------|-------|--|
|   |        | Enable P    | a <b>trol Pl</b> an<br>Tue | Wed      | Thu | Fri     | Sat       | Sun  |       |  |
|   |        |             |                            | L ~      |     | E Pleas | se select | -    |       |  |
|   |        |             |                            | L ~      |     | E Pleas | se select | •    |       |  |
|   |        |             |                            |          |     | E Pleas | se select | •    |       |  |
|   |        |             |                            | <u> </u> |     | E Pleas | se select | •    |       |  |
|   |        |             |                            |          |     | E Pleas | se select | -    |       |  |
|   |        |             |                            |          |     | Pleas   | se select |      |       |  |
|   |        |             |                            |          |     | E Pleas | e select  | Conv | Paste |  |
|   |        |             |                            |          | OK  |         |           |      |       |  |
|   |        |             |                            |          | OR  | J       |           |      |       |  |
|   |        |             |                            |          |     |         |           |      |       |  |
|   |        |             |                            |          |     |         |           |      |       |  |

- 2. Click **P**. The page for setting patrol plans is displayed.
- 3. Set the correct patrol time and route.
- 4. Select Enable Patrol Plan.
- 5. Click **OK**.

## Start a patrol route

After you have added a patrol route, select the patrol route to start patrol.

1. On the Live View page, click Patrol on the control panel.

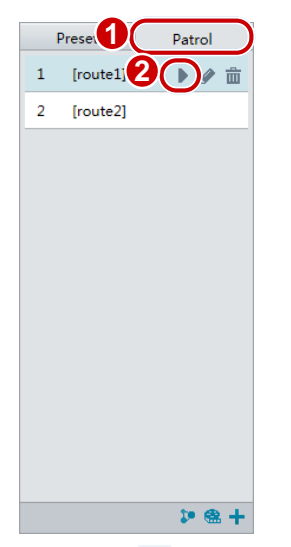

2. Click **b** for the patrol route you want to start.

#### Edit a patrol route

1. On the **Live View** page, click **Patrol** on the control panel.

| Patrol Patrol Route ID  Route Name DOOR Add Delete Action Type Speed Keep Rotating Duration(ms)/Ratio Preset Stay Time(ms) Move Left 6 10000 10000                                            |
|----------------------------------------------------------------------------------------------------|
| 1     [DOOR]       Add     Delete       Action Type     Speed       Keep Rotating     Duration(ms)/Ratio       Preset     Stay Time(ms)       Move Left     6                                 |
| Add       Delete         Action Type       Speed       Keep Rotating       Duration(ms)/Ratio       Preset       Stay Time(ms)         Move Left       6        10000       10000       10000 |
| Action Type     Speed     Keep Rotating     Duration(ms)/Ratio     Preset     Stay Time(ms)       Move Left     6     10000     10000     4                                                   |
| Move Left 💌 6 💌 10000 10000                                                                                                    |
|                                                                                                    |
|                                                                                                    |
|                                                                                                    |
|                                                                                                    |
|                                                                                                    |
|                                                                                                    |
| · · · · · · · · · · · · · · · · · · ·                                                                                                    |
|                                                                                                    |
| OK Cancel                                                                                                    |
|                                                                                                    |
|                                                                                                    |
| Þ @ +                                                                                                    |

2. Click 🖉 for the patrol route you want to edit and modify the settings as required.

## Delete a patrol route

1. On the **Live View** page, click **Patrol** on the control panel.

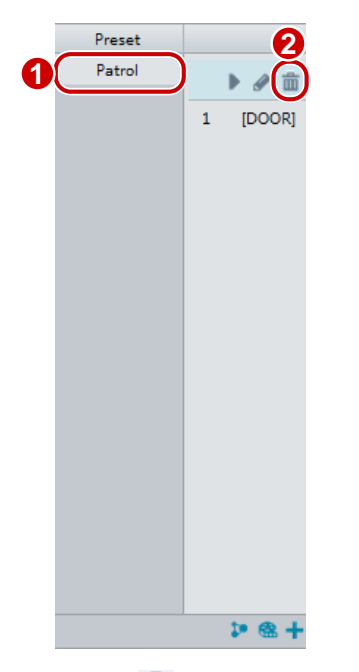

2. Click  $\overline{m}$  for the patrol route you want to delete and then confirm the delete.

## **Setting Home Position**

PTZ camera will return to home position if no operation is made within a specified period. Note: You need to add presets or a patrol route first. See Add a preset and Add a patrol route for details.

1. Click Setup > PTZ > Home Position.

| Home Position | l On 💮 Off |  |
|---------------|------------|--|
| Mode          | Preset     |  |
| ID            | 1[DOOR]    |  |
| Idle State(s) | 60         |  |

- 2. Select a mode and ID.
- 3. Click Save.

### **Remote Control PTZ**

When the third-party platform is used and the PTZ protocol does not match that, you can set the remote control function to control the PTZ.

#### 1. Click Setup > PTZ > Remote Control.

| Remote Control | ⓐ On ⊚ Off |
|----------------|------------|
| Listener Port  | 10008      |
| Address Code   | 1          |

2. Select **On** to enable **Remote Control**. Set the listener port and address code. The following table describes some major parameters.

| Acronym       | Description                                                                                                    |
|---------------|----------------------------------------------------------------------------------------------------|
| Listener Port | Camera's local port, which cannot be a port that is already in use. Change the default setting only when necessary.                                                                      |
| Address Code  | The camera can read the address code contained in instructions. The camera interprets the instruction only when the address code in the instruction is the address code configured here. |

#### 3. Click Save.

#### **PTZ Limit**

Set rotation limits to prevent the PTZ camera from hitting obstacles such as a wall.

1. Click Setup > PTZ > PTZ Limit.

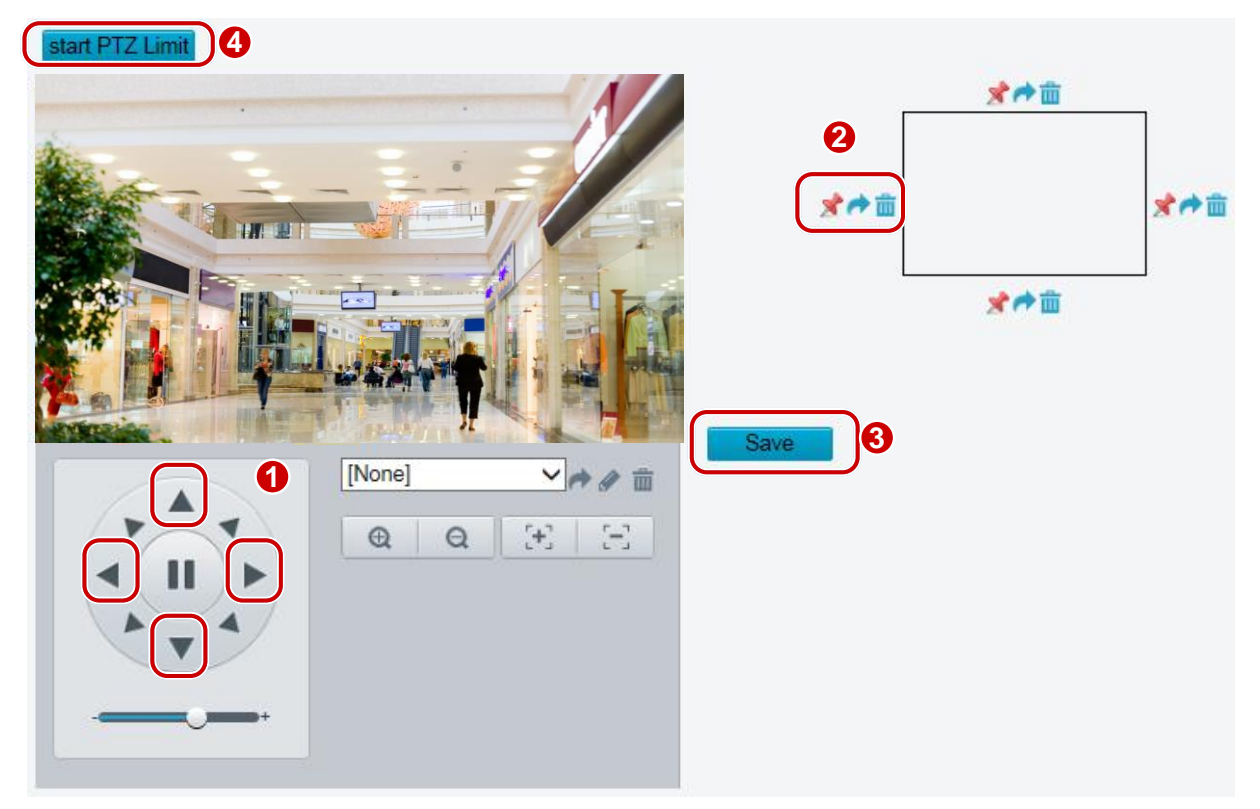

- 2. Use directional buttons to rotate the camera to an intended position.
- 3. Click 📌 to set the current position as a limit. For example, click 📌 on the top to set the

upper limit. Clicking 🖻 will rotate the camera to the current position if the direction has been

changed.

- 4. Repeat the above steps to set all limits as needed (up, down, left, right).
- 5. Click Save.
- 6. Click **Start PTZ Limit** to apply the setting.
- 7. Click  $\overline{m}$  to delete settings and reset the limit.

#### **Resume Patrol**

| 1.   | Click Setup > PTZ > Patrol. |            |   |  |
|------|-----------------------------|------------|---|--|
| Pres | et Snapshot                 | ● On ◯ Off |   |  |
| Res  | ume Patrol(s)               | 60         | ٦ |  |

- 2. Set the time when patrol resumes.
- 3. Click Save.